# **Register Widget**

Widget Use Shows the user registration form and allows a new user to enter their details and create an account.

### Example of Widget Use

A Home > Register

#### **1**+ Register

Please register to continue.

| ✓ Your Details                     |                         |
|------------------------------------|-------------------------|
| First Name *                       | Last Name *             |
| First Name                         | Last Name               |
| Email Address *                    | Confirm Email Address * |
| Email Address                      | Confirm Email Address   |
| Phone Number                       |                         |
| Phone Number                       |                         |
|                                    |                         |
| P Create Password                  |                         |
| Password *                         | Confirm Password *      |
| Password                           | Confirm Password        |
| 303163                             |                         |
| 0 Refresh Image                    |                         |
| Please enter the validation code * |                         |
| Please enter the validation code   |                         |
|                                    |                         |

🏖 Register

#### Where can the Widget be placed?

The widget can be used in the following templates:

• Register Page Template

## Widget Options

| Option                 | Use                                                                            | Comments                                                                                                    | Available<br>from<br>Version |
|------------------------|--------------------------------------------------------------------------------|----------------------------------------------------------------------------------------------------|------------------------------|
| Description            | A short description of the widget's use.                                       | We recommend this field be updated so the widget's purpose is clear at a glance from the template page.                                                                                                    | All                          |
| Layer                  | The layer the widget is valid for.                                             | The layering technology allows for the content to be shown to specific audiences. This is handy if the content is only valid for a certain type of user or if the same widget is required for more than one audience but different configurations are needed.<br>The widget can be added to the zone more than once and the layer feature can determine which audience can see each widget. | All                          |
| Send Register<br>Email | Determines whether the user will receive an email after registering an account | Default: enabled Toggle to disable                                                                                                    | All                          |

| User Id<br>Required As<br>Email                                         | <ul> <li>Determines whether the User ID must be in email format (eg someone@somewhere.com).</li> <li>When ticked, the user's email address serves as their User ID and the 'Use Notify Email' option is disabled.</li> <li>When unticked, the User ID can be any value, and the 'Use Notify Email' option can be used to store the user's notification email address.</li> </ul> | Default: enabled<br>Toggle to disable                                                                                                    | All  |
|-------------------------------------------------------------------------|----------------------------------------------------------------------------------------------------|----------------------------------------------------------------------------------------------------|------|
| Use Notify<br>Email                                                     | Renders a field for the user to enter a<br>notification email address for all<br>communication from the website. This option<br>is automatically enabled if the User ID is not<br>required to be in email format.                                                                                                    | Default: enabled<br>Toggle to disable                                                                                                    | All  |
| Use Confirm<br>Email                                                    | Renders the email address input box twice so that the user must enter it again as confirmation.                                                                                                    | Default: disabled Toggle to enable                                                                                                    | All  |
| First Name<br>Required                                                  | Determines whether the First Name is mandatory for registration.                                                                                                    | Default: enabled<br>Toggle to disable                                                                                                    | All  |
| Surname<br>Required                                                     | Determines whether the Surname is mandatory for registration.                                                                                                    | Default: enabled Toggle to disable                                                                                                    | All  |
| Show Phone<br>Number                                                    | Renders the Phone Number field on the registration form.                                                                                                    | Default: enabled<br>Toggle to disable                                                                                                    | All  |
| Phone Number<br>Required                                                | Determines whether the Phone Number is mandatory for registration.                                                                                                    | Default: disabled<br>Toggle to enable                                                                                                    | All  |
| Prompt For<br>Promo Material                                            | Renders a checkbox for the user to elect to receive promo material on registration.                                                                                                    | Default: enabled Toggle to disable                                                                                                    | All  |
|                                                                         | <b>NOTE</b> - A field must exist for this value in the 'B2CRegistration' field group.                                                                                                    |                                                                                                    |      |
| Show Terms<br>and Conditions<br>Checkbox                                | Renders a checkbox for the user to acknowledge and accept the site's Terms & Conditions.                                                                                                    | Default: disabled<br>Toggle to enable                                                                                                    | All  |
| Ticking Terms<br>and Conditions<br>Checkbox<br>Required                 | Determines whether accepting the Terms & Conditions is mandatory for registration.                                                                                                    | Default: disabled Toggle to enable                                                                                                    | All  |
| Show<br>Validation<br>Messages In<br>Message Box                        | Determines whether an error message<br>displays if the user attempts to register an<br>account without entering valid content into<br>mandatory fields. The error message will list<br>the invalid fields.                                                                                                    | Default: enabled<br>Toggle to disable                                                                                                    | All  |
| Show Captcha for Registration                                           | Determines whether a Captcha check is included in the register form.                                                                                                    | Default: enabled Toggle to disable                                                                                                    | All  |
| Phone Number<br>Regex                                                   | Tests entered phone numbers so ensure they are valid.                                                                                                    | Default: /^0(2 3 4 7 8)\d{8}\$/ NOTE - this should normally not be edited.                                                                                                    | All  |
| B2B<br>Registration<br>Completed<br>Message                             | Text that is displayed when initial registration of a B2B user is complete.                                                                                                    | Default: Thank you for registering. Please allow up to 48 business hours (during peak times) for your login to be validated and activated. A confirmation email of your registration has been sent to you. When your login has been fully activated another email will be sent to you with details on how to login and complete the registration process. | 4.04 |
| B2B<br>Registration<br>Auto Approval<br>Completed<br>Message            | Text that is displayed to the B2B user after<br>they submit the registration form if auto-<br>approval is on.                                                                                                    | Default: Thank you for registering. A verification email has been sent to you. Once you verify your email you will be able to login and complete the registration process.                                                                                                    | 4.04 |
| B2C<br>Registration<br>Verification<br>Required<br>Completed<br>Message | Text that is displayed to the B2C user after<br>they submit the registration form if verification<br>via email is on.                                                                                                    | Default: Thank you for registering. A verification email has been sent to you. Once you verify your email you will be able to login and complete the registration process.                                                                                                    | 4.27 |
| Customer Code                                                           | Required only if B2C Customer Code to be<br>used is different from the default B2C<br>Customer code.                                                                                                    | Default: n/a                                                                                                    | 4.23 |

| Hide Overriding<br>Registration<br>Customer Code | Overrides Customer Code for B2C user if<br>'Customer Code' has been set here.                                                         | Default: disabled                                                  | 4.23 |
|--------------------------------------------------|----------------------------------------------------------------------------------------------------|--------------------------------------------------------------------|------|
| Initial Role                                     | Only required if the registered role will be<br>different to the global B2C registration role                                         | Default: n/a                                                       | All  |
| Customer Code<br>Field                           | Required only if B2C Customer Code changes<br>as the value here changes.                                                              | Default: n/a                                                       | All  |
| Additional<br>Register Field<br>Columns          | Determines how many additional field columns are present on the register page.                                                        | Default: 2                                                         | 3.82 |
| Titles                                           | Use                                                                                                    | Comments                                                           |      |
| Details Section<br>Title                         | The heading text for the user details section.                                                                                        | Default: Your Details                                              | All  |
| Details Section<br>Icon                          | The icon that appears next to the user details heading text.                                                                          | Default: cv-ico-general-pencil                                     | All  |
| Password<br>Section Title                        | The heading text for the user password section.                                                                                       | Default: Create Password                                           | All  |
| Password<br>Section Icon                         | The icon that appears next to the user password heading text.                                                                         | Default: cv-ico-general-key                                        | All  |
| Notifications                                    |                                                                                                    |                                                                    |      |
| Password<br>Mismatch Error<br>Message            | The red validation message displayed to a<br>user who does not enter matching values in<br>the password and re-enter password fields. | Default: Your passwords do not match. Please try again             | All  |
| Email Mismatch<br>Error Message                  | The red validation message displayed to a<br>user who does not enter matching values in<br>the email and re-enter email fields.       | Default: Your email addresses do not match. Please try again       | All  |
| Terms<br>Checkbox Not<br>Ticked Message          | The red validation message displayed to a<br>user who attempts to register without first<br>accepting the Terms & Conditions.         | Default: You must agree to the terms and conditions                | All  |
| Self-registration<br>Not Permitted<br>Message    | The message displayed to users attempting to register when the site is not configured to allow self-registration.                     | Default: This site does not support self-registration of new users | 3.82 |
| Terms<br>Checkbox<br>Prompt                      | Text entered into this option will appear next to the terms and condition checkbox underneath the password fields.                    | Default is: I have read the terms & conditions                     | All  |
| Buttons                                          | Use                                                                                                    | Comments                                                           |      |
| Register Button<br>Prompt                        | The text on the Register button.                                                                                                    | Default: Register                                                  | All  |
| Register Button<br>Icon                          | The icon on the Register button.                                                                                                    | Default is: cv-ico-general-user-add                                | All  |
| Prompts                                          | Use                                                                                                    | Comments                                                           |      |
| Password Rule<br>Prompt                          | Text displayed above the Password prompt.<br>You can add hints to the user (min. 6<br>characters) here.                               | Default: n/a                                                       | All  |
| Terms<br>Checkbox<br>Prompt                      | Text for the Terms and Conditions checkbox.                                                                                           | Default: I have read the terms & conditions                        | All  |
| Inline Terms<br>and Conditions<br>Text           | Text for the Terms & Conditions of registration.                                                                                      | Default: n/a                                                       | All  |
| Captchas                                         | Use                                                                                                    | Comments                                                           |      |
| Captcha<br>Version                               | Determines which version of captcha is used.                                                                                          | Default: Default Captcha                                           | All  |
| reCaptcha Site<br>Kev                            | (For reCaptcha v2 only.) Key that is created for your site.                                                                           | Default: n/a                                                       | 4.18 |
| reCaptcha Site<br>Secret                         | (For reCaptcha v2 only.) Secret that is created for your site.                                                                        | Default: n/a                                                       | 4.18 |
| reCaptcha                                        | (For reCaptcha v2 only.) Determines whether                                                                                           | Default: Light                                                     | 4.18 |
| rneme                                            | une recapipria vz background is light or dark.                                                                                        | Select another option from the dropdown list.                      |      |

| reCaptcha Size     | (For reCaptcha v2 only.) Determines whether<br>the reCaptpcha v2 image is normal or<br>compact. | Default: Normal<br>Select another option from the dropdown list. | 4.18 |
|--------------------|-------------------------------------------------------------------------------------------------|------------------------------------------------------------------|------|
| reCaptcha<br>Badge | This feature is not used here.                                                                  |                                                                  |      |

#### Related help

- B2C User Registration with Email Verification
- Inactive User Management ٠
- B2B User Registration
- Disable a Website User
- Delete a Website User
- Invite ERP Customer User to Register Account
- Create Users to Approve Report
- Assign Multiple Customer Accounts to a User •
- Set Default Customer Account for Users ٠ Website User Maintenance for Account Admins
- Website User Roles
- Website User Maintenance in CMS
- User Debtor Integration

#### **Related widgets**

- B2B Registration Rejected Customer Email Template Widget
  B2C Registration Verification User Notification Email Widget
- B2C Registration Verification Notification Widget
   B2C Registration Verification Required Email Widget
   Single Sign-on Registration Fields Widget
   B2B Registration Successful Message Widget
   DDD Pointering Message Unique

- B2B Registration Approval Required Widget
  B2B Registration Submitted Message Widget
  User Registration Widget